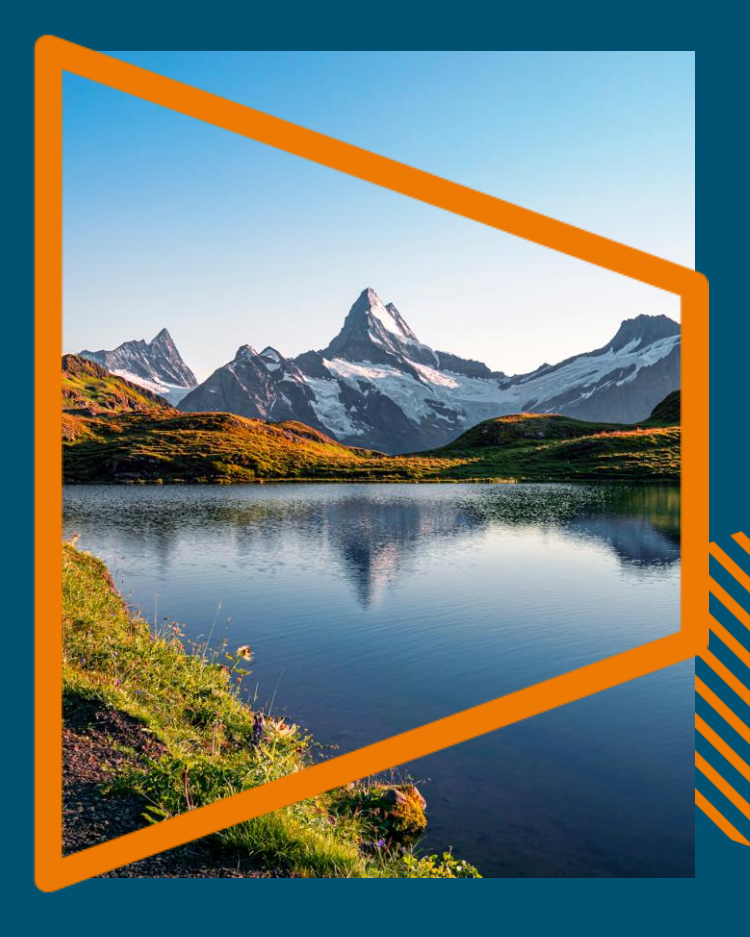

## 國立政治大學 國立臺灣科技大學 施普林格·自然轉型協議

開放獲取出版服務 作者資格認證流程 文章審核服務和報告

Qian Wang – Open Access Coordinator

## **施普林格·自然轉型協議** 開放獲取出版服務

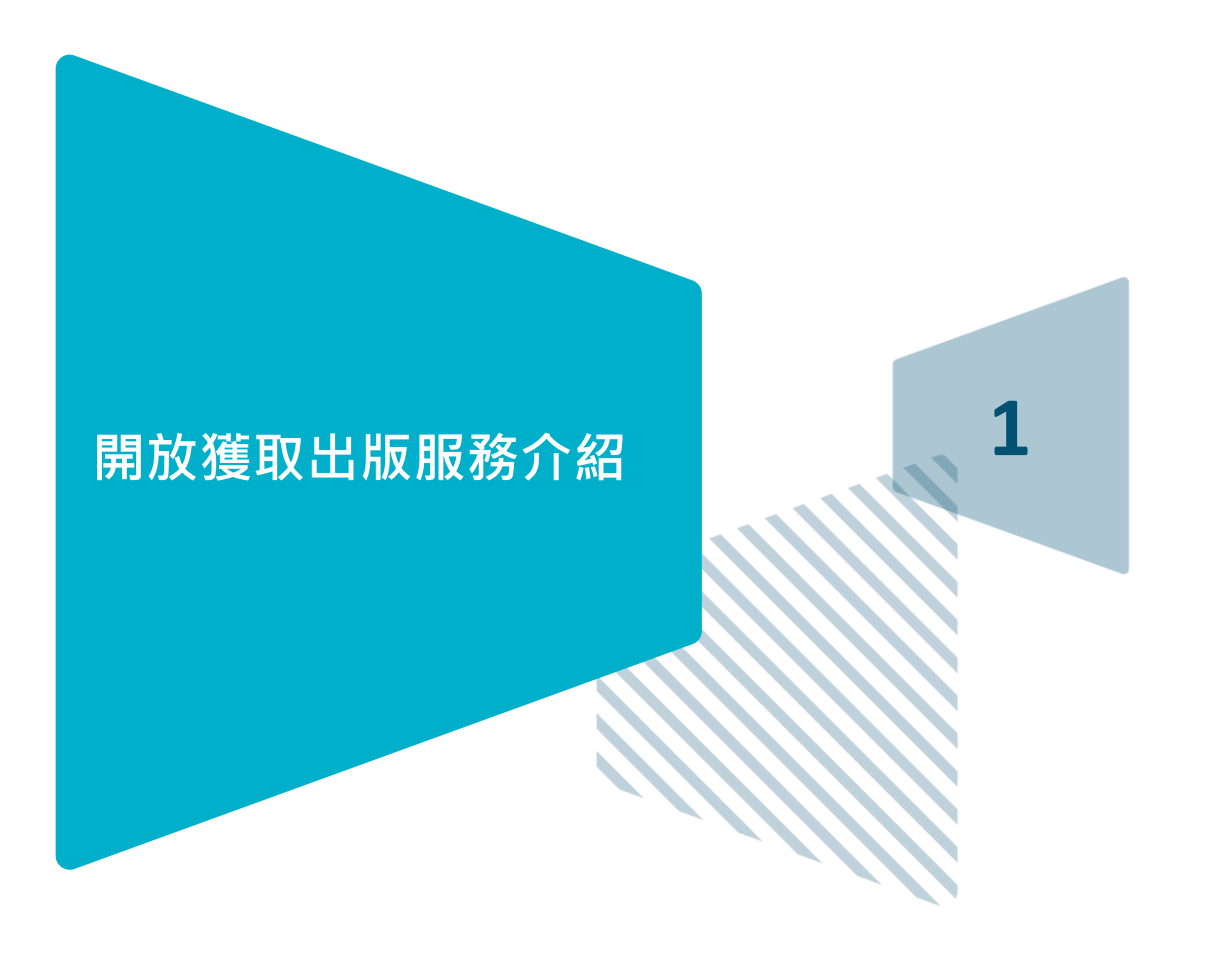

## 開放獲取工作流程:不僅僅是平臺

### 可靠、可定制且高效的工作流程,降低作者和機構的成本和管理工作量。

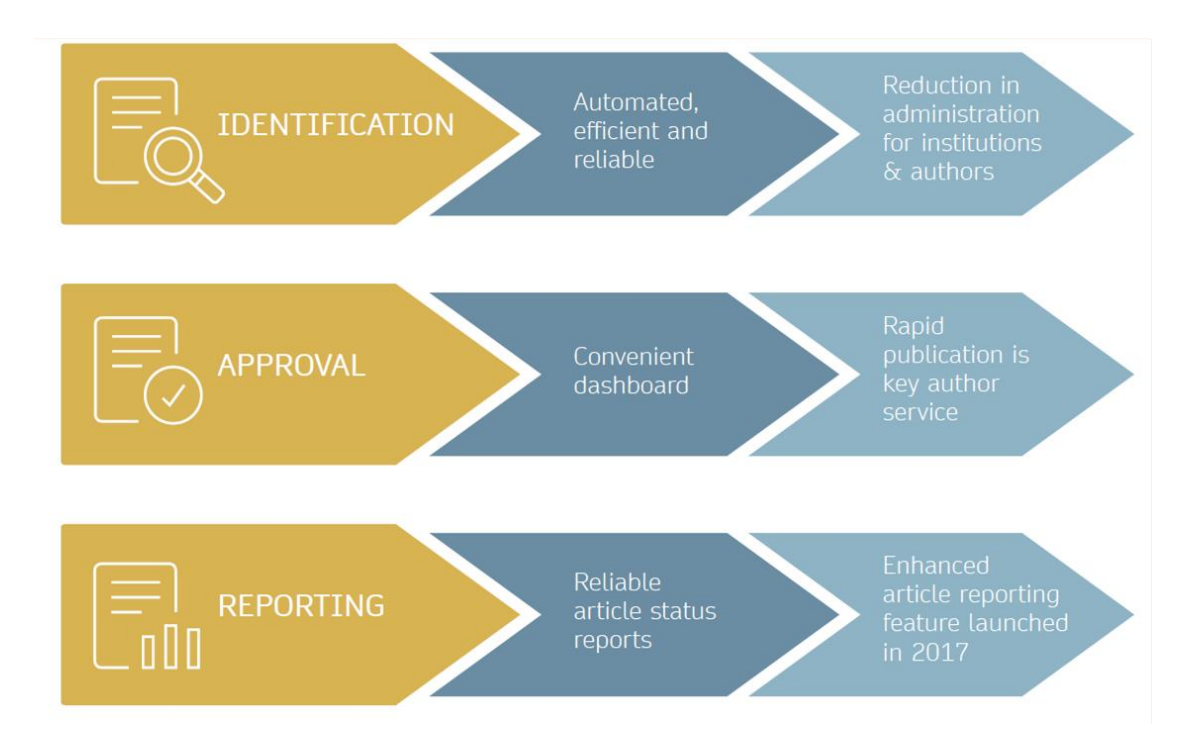

### 開放獲取出版流程

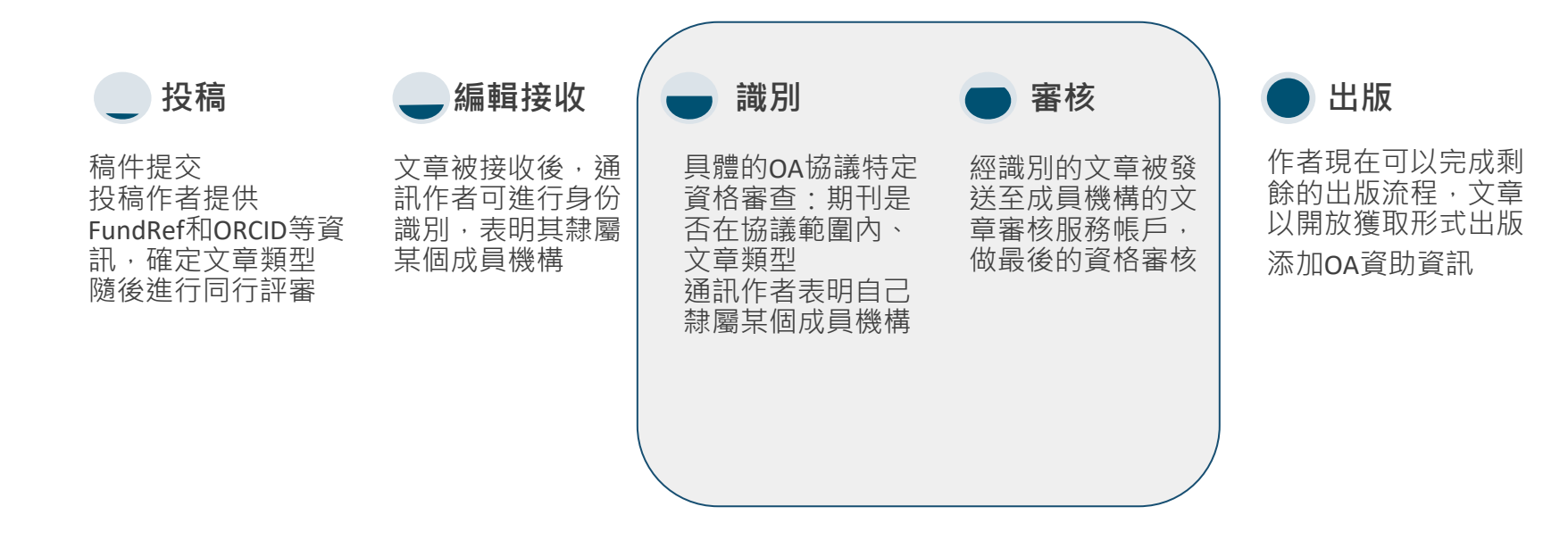

### 編輯接收後的流程

一旦文章被編輯接收,作者便能夠進行身份識別, 表明其隸屬於某個相關機構。

當作者的資格經機構確認後,文章會以開放獲取 形式出版。

如果審核不通過,作者可選擇自費發表OA文章, 或是以傳統的非OA形式發表文章。

欲查看符合條件的期刊列表,請查看我們的機構協議網站:

www.springernature.com/gp/open-research/oaagreements/xxxxx

<u>(\*landing page 正在創建中)</u>

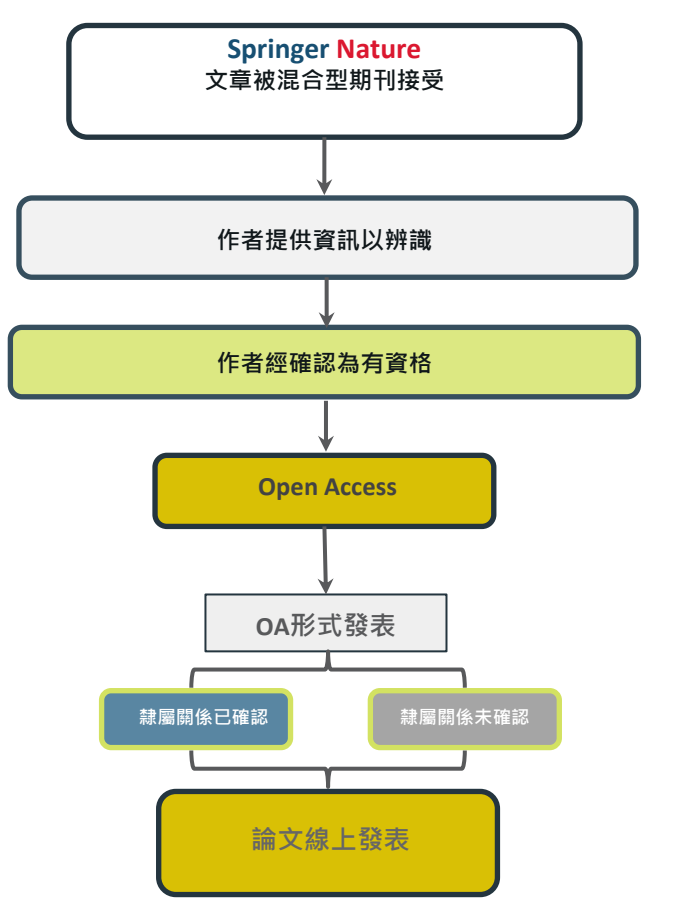

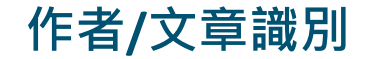

### 編輯接受後,通訊作者會收到完成文章出版流程的邀請,此時作者能進行身份識別:

### 通訊作者/文章識別參數:

- 1. 選定的機構
- 2. 電子郵件功能變數名稱識別
- 3. IP 識別

識別參數按上述順序分級應用。

| Selected<br>Institution                                                | Institutional Market Email                         | Location                                                                      |
|------------------------------------------------------------------------|----------------------------------------------------|-------------------------------------------------------------------------------|
| Please<br>input your<br>institutional<br>affiliation<br>when prompted. | Please use your<br>institutional<br>email address. | Please complete<br>the form while<br>within your<br>institution's<br>network. |

## 作者/文章識別示例

某通訊作者通過如下識別參數進行身份認證:

•例如:

- 選定的機構: National Chengchi University
- 電子郵件功能變數名稱識別: University of Greenwich
- IP 識別: University of Vienna

→ "選定的機構"是效力最強的參數。作者將被識別為隸屬於National Chengchi University

→如果沒有與最高參數相關的協定,系統將逐級向下查找,直到找到一個協議為止。

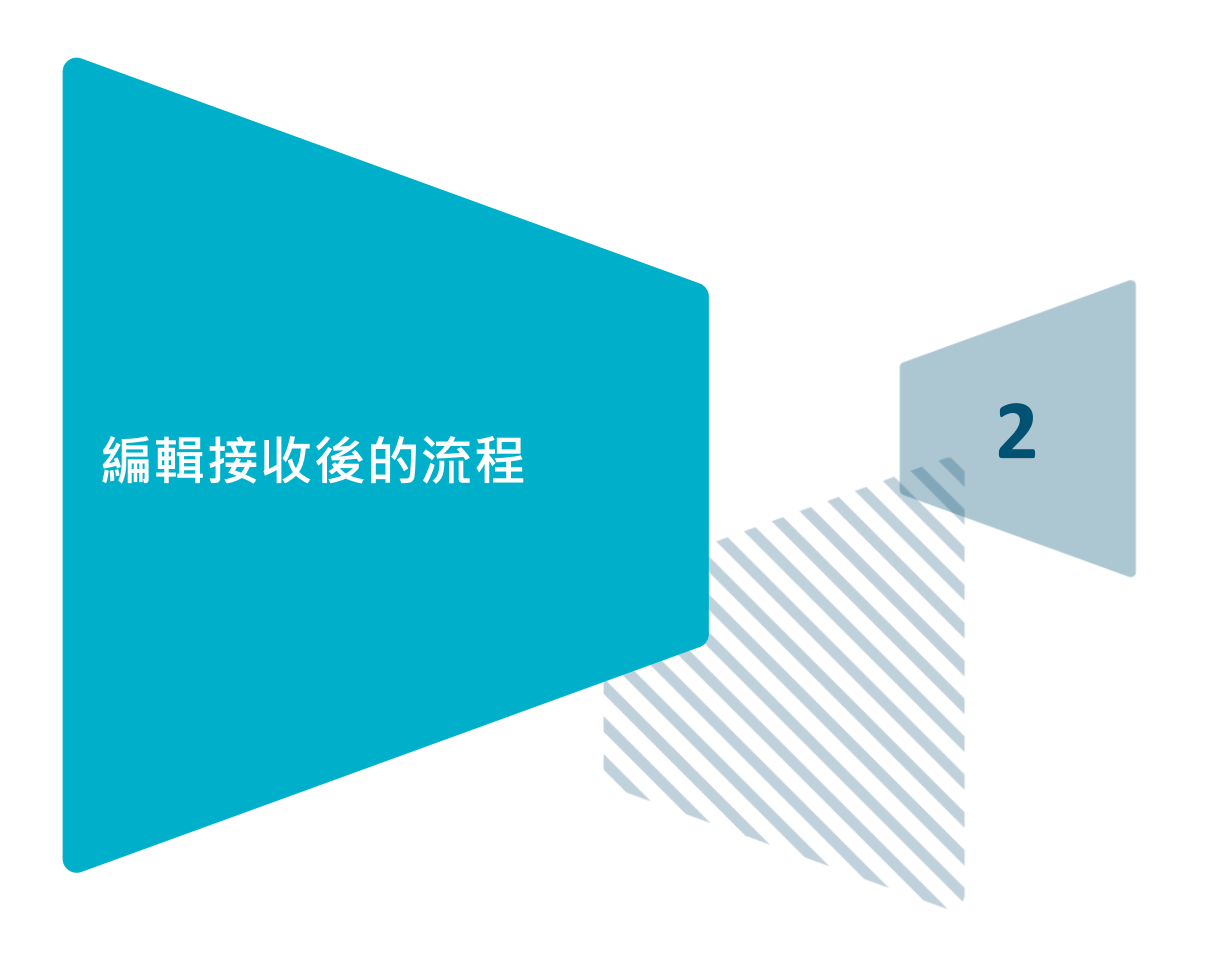

## 收到完成出版流程的電子郵件 邀請

### 一旦文章被編輯接收,通訊 作者便會收到邀請以完成出 版協議。

#### SPRINGER NATURE

#### Dear Dr. Charles Darwin

We're delighted that your article has been accepted for publication: 'The zoology of the voyage of H.M.S. Beagle'.

#### You now need to:

- Provide details to help us check whether your article processing charge (APC) is covered by your institution or a journal partner.
- Read and accept your publishing agreement.
- Make a payment if the APC is not covered.

If you want to publish subscription, instead of open access, there will be an option to do that in the following steps.

#### Continue with publishing your article:

https://publishing-and-rights.springernature.app/workflow/123 Kind regards,

Springer Nature Author Service

If you have any questions, please do not hesitate to contact our Author Service team at ASJournals@springernature.com

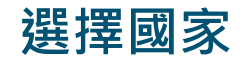

### 系統會提示作者從下拉 清單中選擇所在國家。

| SPRINGER NATURE   Publishing and rights                  |                                                         |  |
|----------------------------------------------------------|---------------------------------------------------------|--|
| Country or region                                        |                                                         |  |
| This form must be filled in by the corresponding author. | Your article                                            |  |
| > Why does this matter?                                  | Corresponding author (you)<br>Charles Darwin            |  |
| Select your country/region of residence                  | Title<br>The zoology of the voyage of H.M.S. Beagle     |  |
| Please select  Vext                                      | DOI<br>10.1234/662F84EA-F50C-4686-BC21-<br>D5CC41544ECD |  |
| Need help?                                               | Article type<br>OriginalPaper                           |  |
| Email us at OA.verification@springernature.com           | Journal<br>Journal of Research                          |  |

## OA 訊息頁面

本頁會向作者展示一 些與發表OA文章有關 的基本資訊,包括論 文處理費(APC)。

| Publishing and rights                                                                                          |                                                               |
|----------------------------------------------------------------------------------------------------|---------------------------------------------------------------|
| Open access                                                                                                    | Your article                                                  |
| Publishing open access with us (gold OA) lets you share and re-use your article immediately after publication. | Corresponding author (you)<br>Charles Darwin                  |
| The article processing charge (APC) to publish your article open access is:                                    | Title<br>The zoology of the voyage of H.M.S. Bea              |
| Article processing charge £3780.10 / \$4080.50 / €4120.90 (excluding local taxes)                              | DOI<br>10.1010/3452035457045<br>Article type<br>OriginalPaper |
| Some organisations will pay some or all of your APC.                                                           | Journal of Research                                           |
| We will now check whether your APC is covered by any of our agreements.                                        |                                                               |
| If you want to publish subscription, instead of open access, there will be an option to                        |                                                               |

Next

## 確認隸屬關係 (Confirm affiliation)

作者需要確認其在投稿階 段所提供的隸屬關係,以 供資格審查。

如果作者的隸屬關係變更 或有誤,他們可以進行更 改——在此更改隸屬關係 僅影響開放獲取協議識別, 不影響出版文章中列出的 機構資訊。

### Institution or university

During manuscript submission you told us you're affiliated with the following institution:

#### National Chengchi University

Taipei – Taiwan

Is this still correct?

• Yes, National Chengchi University is the institution I'm affiliated with

No, I've changed institution

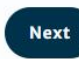

#### Need help?

Email us at OA.verification@springernature.com

### Your article

Corresponding author (you) Charles Darwin

Title The zoology of the voyage of H.M.S. Beagle

DOI 10.1234/194E1894-65C0-4CAF-8C58-D8FB451746B2

Article type OriginalPaper

Journal Journal of Research

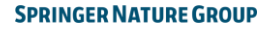

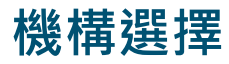

### (Institutional selection)

作者需要選擇其所在機構,系統 將利用該資訊識別作者可能有資 格參與的任何協議——電子郵件 功能變數名稱和IP位址範圍等識 別參數將被自動提取。

如果作者選擇的機構簽署了相關 協定、投稿期刊在協定範圍內, 且文章類型合適,他們可要求機 構為其支付出版費用。

### Institution or university

Select the institution you are currently affiliated with. If you have more than one current affiliation, choose the one where you completed the research for this article.

#### Search for your institution or university

taiwan National Taiwan Normal University Taipei - Taiwan National Taiwan University Taipei - Taiwan National Chengchi University Taipei - Taiwan

### Your article

| Corresponding author (you)                 |
|--------------------------------------------|
| Charles Darwin                             |
|                                            |
| Title                                      |
| The zoology of the voyage of H.M.S. Beagle |
|                                            |
| DOI                                        |
| 10.1234/7D2CCA13-97AC-4A05-8125-           |
| FBD07F877450                               |
|                                            |
| Article type                               |
| OriginalPaper                              |
| 0                                          |
| lournal                                    |

Journal of Research

Next

#### Need help?

Email us at OA.verification@springernature.com

## 機構協定 (Institutional agreements)

如果作者所屬機構與Springer Nature簽署了開放獲取出版 協議,且其本人符合(機構 承擔費用的)條件,那麼我 們將向作者提供該協定的相 關資訊。

### Confirm your eligibility status

Thank you for confirming your institution or university. Based on your selection, you have been identified as affiliated to the institution or university below.

#### National Chengchi University Change

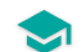

#### Open access at no cost to you

You have identified yourself as affiliated with the National Chengchi University. The agreement between your institution and Springer Nature enables you to publish your article open access at no cost to you.

On www.springernature.com/oaforinstitutions you will find specific information on the agreement.

#### Next

Need help?

Email us at OA.verification@springernature.com

<u>(\*landing page 創建中)</u>

### Your article

Corresponding author (you) Charles Darwin

Title The zoology of the voyage of H.M.S. Beagle

DOI 10.1234/9A88A0DB-8C94-414C-BA5C-7E0D4321479F

Article type OriginalPaper

Journal Journal of Research

## 概要 (Summary)

本頁將向作者展示他們先前所提供資 訊的概要,以及他們選擇的協定,如 果其中任何資訊有誤,可以在此進行 更改。

如果所選機構沒有協議,或者資金已 用完,作者將在這裡看到相應提示。

| Institution or                                                                                                    | National Chengchi University                                            | Change              | Your article                                                                                     |
|----------------------------------------------------------------------------------------------------|-------------------------------------------------------------------------|---------------------|--------------------------------------------------------------------------------------------------|
| University:                                                                                                    | We have an agreement with this institution to p<br>or all, of your APC. | bay some,           | Corresponding author (you)<br>Charles Darwin<br>Title<br>The zoology of the voyage of H.M.S. Bea |
| What hap                                                                                                    | opens next?                                                             |                     | DOI<br>10.1234/2E36F02A-E9F0-4864-B5B3-<br>7E9872D7614D                                          |
| <ul> <li>We'll contact organisations you selected and confirm if they'll pay<br/>some, or all, of the APC</li> <li>We'll email you once we know (normally within 5 days)</li> </ul> |                                                                         | y                   | Article type<br>OriginalPaper                                                                    |
|                                                                                                    |                                                                         | Journal of Research |                                                                                                  |
| • Then you c                                                                                                    | an continue with publishing your article                                |                     |                                                                                                  |
| Submit for ap                                                                                                    | proval                                                                  |                     |                                                                                                  |

Email us at OA.verification@springernature.com

## 出版模式選擇 (Publishing model choice)

如果作者沒有可用的協議為其 承擔出版費用,他們可以選擇 以訂閱形式發表文章,或使用 其他經費支付開放獲取費用。

### 若作者選擇開放獲取,他們將 會收到費用明細。

### Publishing agreement

#### Choose how to publish

Read this page in Chinese - 阅读中文页面

We encourage you to publish open access if you can — it makes your research more widely available. However, you will need to have the funds to pay the article processing charge (APC).

We suggest that you explore your funding options - it makes your decision easier. How to get information:

· Check our list of funders first, as your APC funding may be covered

Consult our funding support service

Contact the librarian at your institution

We know that this is not a quick decision — if you want to look for help to pay this before making a choice, you can return to this page when you're ready.

Please select your publication model:

Publish open access - everyone can read your article for free online The APC for this article is £3780.09 / \$4080.50 / €4120.89. The final amount will depend on any local taxes or admin fees.

O Publish subscription - readers will need a subscription to access vour article

Check the conditions of your funding before choosing subscription. Some funders require immediate open access (read about open access policy requirements).

If you select the subscription publishing route, you accept the journal's standard licensing terms - including embargo and self-archiving policies. These terms replace any others that anyone may declare to apply to any version of the manuscript.

> What's the difference between open access and subscription?

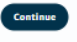

Need help? E Chat with support

Email us at OA.verification@springernature.com

#### Your article

Corresponding author (you) Charles Darwin

The zoology of the voyage of H.M.S. Beagle

DOI 10.1234/AC4139B3-12CC-432C-9E14-

462E44CBD4DB Article type OriginalPaper

Journal of Researc

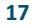

機構審核

在識別階段之後,文章會被發送到機構的文章審核服務平臺,機構審核人員決定是否批准 或拒絕資金請求。

該審核階段需要在嚴格的時間範圍內完成, 以確保文章能夠在短時間內發表。

一旦機構審核人員做出決定,通訊作者將 通過電子郵件收到通知。

| National Taiwan University of Science and<br>Technology<br>Charles Darwin<br>The zoology of the voyage of H.M.S. Beagle<br>JISC | CONFIRM APC COVERAGE Confirm coverage of APC for this article National Taiwan University of Science and Technology Note, your decision is final and can not be changed. |  |  |
|----------------------------------------------------------------------------------------------------|----------------------------------------------------------------------------------------------------|--|--|
| Progress<br>Requested 2011-12-03<br>Decision pending                                                                            | REJECT APC COVERAGE<br>Reject coverage of APC for this article<br>Note, your decision is final and can not be changed.                                                  |  |  |
|                                                                                                    | Name Charles Darwin First author                                                                                                    |  |  |
|                                                                                                    | Institution National Taiwan University of Science and Technology Department Life sciences No. 43, Sec. 4, Keelung Rd., Da'an Dist., Taipei City 106335, Taiwan (R.O.C.) |  |  |

## OA出版前聲明 (OA pre-publishing declaration)

在生成出版協定之前, 作者需要確認其是否為 美國或英國政府雇員, 以便系統提供合適的協 定。

## Next steps for publishing your article

#### Agree to publish

#### Dear Dr. Xiang Hu

Before we can continue with the publication of your article, we need you, the corresponding author, to provide us with permission to publish.

In order to generate the correct publishing agreement for you to sign, please make your selection from the options below.

#### Are you, as the corresponding author:

An employee of the United States Government

An employee of the Government of the United Kingdom of Great Britain and Northern Ireland, Canada or Australia

Neither of the above

Generate publishing agreement

Need help? Contact us.

#### Your article

Article title A General Self-Sacrifice Template Strategy to 3D Heteroatom-Doped Macroporous Carbon for High-Performance Potassium-Ion Hybrid Capacitors

DOI 10.1007/s40820-021-00663-7

Article type OriginalPaper

Journal Name Nano-Micro Letters

## 作者簽署LTP

### OA文章的作者需要簽署出版 協定 (publishing agreement 或出版許可 (License to Publish, LTP)

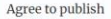

Please read the publishing agreement below and accept the terms at the end of the document.

The order of authors in this publishing agreement is not reflective of the order of authors which will appear in your published article. Once you have completed this process, our Production team will send you the article proofs, including the correct list of authors.

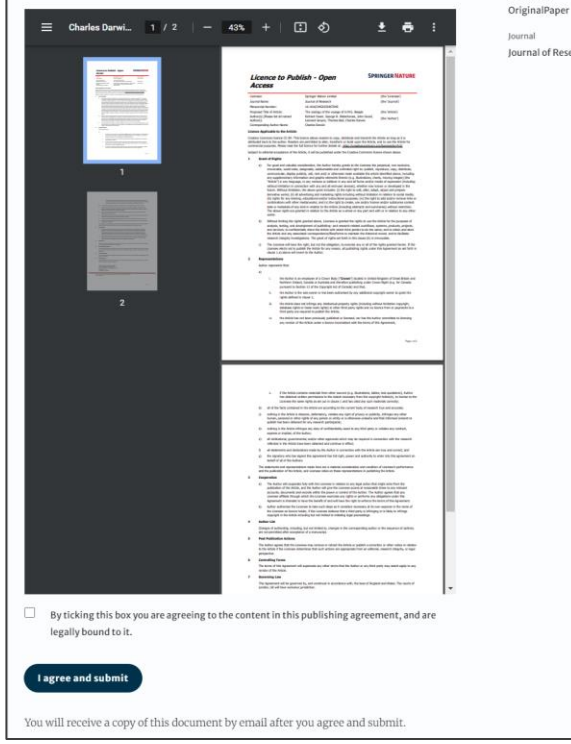

#### Your article

Corresponding author (you) Charles Darwin

The zoology of the voyage of H.M.S. Beagle

DOI 10.1010/3452035457045

Article type

Title

Journal of Research

## 協定簽署確認 (Confirmation of completed license)

作者會收到協定已簽署 的確認資訊,並可以下 載出版協定的副本。

| NGER NATURE                                                                                                    | Jane I                                             |
|----------------------------------------------------------------------------------------------------|----------------------------------------------------|
| Publishing and rights                                                                                                    |                                                    |
| You completed your publishing agreement                                                                                                    | Your article                                       |
| Download signed agreement                                                                                                    | Corresponding author (you)<br>Charles Darwin       |
|                                                                                                    | Title<br>The zoology of the voyage of H.M.S. Beagl |
| What happens now                                                                                                    | DOI<br>10.1010/3452035457045                       |
| When your manuscript proofs are ready, we will send them to you for review. Please review the proofs within 48 hours, so we can publish as soon as possible. | Article type<br>OriginalPaper                      |
| Thank you for publishing with Springer Nature.                                                                                                    | Journal<br>Journal of Research                     |
| You may now close this page.                                                                                                    |                                                    |
|                                                                                                    |                                                    |

### 出版

- - 出版。

在作者簽署出版協議,且作 者所屬機構同意支付文章處 理費(APC)後,文章就會 進入出版的最後階段。在這 一階段,作者需要完成校稿。 在作者滿意(確認稿件內容 和排版無誤)後,文章將會 依照相關的開放獲取協議線

### Der Springer Link

### Original Article | Open Access | Published: 12 October 2020

# Effect of antenna snow intrusion on vertical GPS position time series in Antarctica

<u>A. Koulali</u> 🗠 & <u>P. J. Clarke</u>

*Journal of Geodesy* **94**, Article number: 101 (2020) Cite this article **206** Accesses 17 Altmetric Metrics

### **Rights and permissions**

**Open Access** This article is licensed under a Creative Commons Attribution 4.0 International License, which permits use, sharing, adaptation, distribution and reproduction in any medium or format, as long as you give appropriate credit to the original author(s) and the source, provide a link to the Creative Commons licence, and indicate if changes were made. The images or other third party material in this article are included in the article's Creative Commons licence, unless indicated otherwise in a credit line to the material. If material is not included in the article's Creative Commons licence and your intended use is not permitted by statutory regulation or exceeds the permitted use, you will need to obtain permission directly from the copyright holder. To view a copy of this licence, visit http://creativecommons.org/licenses/by/4.0/.

## 資助資訊 (Funding Note)

用以強調文章的開放獲取出版費用(APC)已由協定全部承擔或部分承擔。

# Funding

Open access funding provided by National Chengchi University.

## 出版Ⅱ

發表後,作者將收到一封電子郵件,其中包含有關相應OA協議的信息。

### 這封郵件將說明:

- 這篇文章的基本資訊
- 具體的協議類型(CC-BY 或 CC-BY-NC或CC-BY-NC-ND)
- 作者如何能分享其文章
- 論文宣傳和引用方面的資訊
- Springer Nature為作者提供的額外服務

郵件中還附有文章線上版的訪問連結,以及 PDF格式的文章副本。

#### SPRINGER NATURE

### Congratulations

Dear corresponding author

We are pleased to inform you that your article has just been published:

Title

cc by article

Journal

Journal of Human Hypertension

#### DOI

10.1234/1D9A10E4-6B8A-402A-A619-80D82CA8E2FA

#### **Publication Date**

#### 2020-11-27

Your article is available online here https://link.springer.com /article/10.1234/1D9A10E4-6B8A-402A-A619-80D82CA8E2FA or as a PDF here https://link.springer.com/article/10.1234 /1D9A10E4-6B8A-402A-A619-80D82CA8E2FA.pdf.

Your article is published under the Creative Commons Attribution license which allows users to read, copy, distribute and make derivative works, as long as the author of the original work is cited. You may self archive this article in any location of your choice, including on your own website, an institutional repository or funder's repository and make it publicly available immediately.

#### How can I share my article?

Your final article (Version of Record) may be shared anywhere, at any time, by you or by anyone providing they observe the terms of CC BY and credit you as author, as described above.

## 支持作者

作者可以在以下平臺找到聯繫資訊以獲取更多支持:

- <u>Author helpdesk</u> <u>support.springer.com</u>
- <u>OA.Verification@springernature.com</u>
- <u>https://www.springernature.com/gp/open-research/oa-agreements</u>

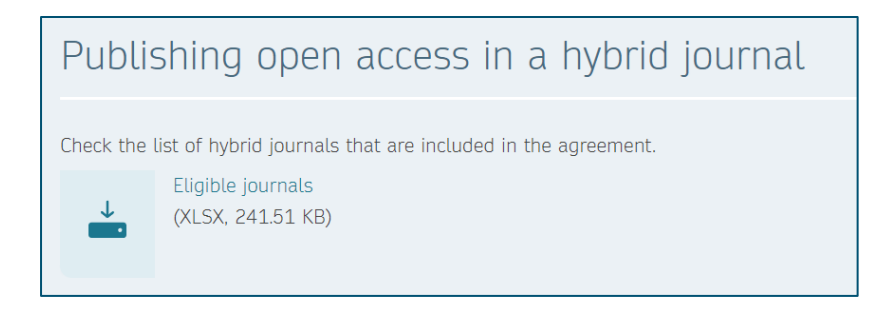

## 文章審核服務 (Article Approval Service) 和報告 (Reporting)

### 文章審核服務——概述

文章審批服務(AAS)是提供給擁有開放獲取協定的客戶使用的平臺,用於評估 是否批准作者提交的APC覆蓋請求。

- 作者完成相應流程後,文章會被發送至文章審核服務(AAS),由審核人員進行審核。
- 各機構的審核人員將有許可權訪問所有待審核的文章。
- 審核人員可以查看每篇稿件的詳細資訊,以便決定批准或拒絕覆蓋該文章的出版費用。
- 為機構提供可靠易用的服務工具,以審核文章是否滿足在Springer Nature混合型 期刊上發表的條件。
- 對於那些不符合標準工作流程的期刊,其文章會被手動加入AAS進行審核。

## 電子郵件通知

當有文章進入AAS等待審核時,已註 冊的審核人員便會收到郵件通知。

為使用文章審核服務(AAS),審核 人員需要一個Springer Nature帳號, 點擊以下連結創建帳號:

https://oa-

approval.springernature.com/

帳號創建完成後,審核人員可通過以下連結訪問AAS平臺:

oa-approval.springernature.com

Subject: New article available for verification

#### SPRINGER NATURE

### **Article Approval Service**

### New article available for verification

Dear Approval Manager,

The below article is currently awaiting verification from 'National Chengchi University'

Article Title: The zoology of the voyage of H.M.S. Beagle Corresponding Author: Charles Darwin DOI: 123/123/123

Please visit your article approval service https://oaapproval.springernature.app/open and verify the article at your earliest convenience to avoid delays in publication.

Kind regards, Open Research Support

> If you have any questions, please do not hesitate to contact us at oa.verification@springernature.com

### 文章審核服務 (Article Approval Service/AAS)

審核人員可在請求頁 (Requests)中查看所有待審 核的(open)文章,以及已獲 批准/被拒絕(由機構承擔出 版費用)的文章。

可使用頁面左側的篩選項 (Filters)查看不同類型的請 求。

還可利用稿件ID、DOI或作者的郵寄地址搜索文章。

| rticle Approval Se                                                   | rvice                                                                                                    |                                                                                                    |
|----------------------------------------------------------------------|----------------------------------------------------------------------------------------------------|----------------------------------------------------------------------------------------------------|
| Requests Reporting Cha                                               | nge view                                                                                                    | <u>Contact us</u>                                                                                                    |
| Filters Status G Open Approved Rejected Institution/Society (Update) | Search all requests         Search by Manuscript ID, DOI, Author email, Author name or Article tit         Latest request          (Previous       Page 1 of 10         Mational Taiwan University of Science and Technology         Charles Darwin         charles.darwin.evolution@hotmail.com         The zoology of the voyage of H.M.S. Beagle         10.1234/BICSE6FB-BADO-4069-97E7-BF65E0BE1326 | te C<br>Showing I to 10 of 100 requests<br>Requested: 18 Dec 2024   Open<br>Institution selection C<br>Email<br>IP address<br>View request |
|                                                                      | Hybrid  Articles can't be approved at this time.  National Taiwan University of Science and Technology  Hans Pumpernickel hans.pumpernickel@university.org The history of fish 10.1234/736a4368-dcab-48bb                                                                                                    | Requested: 18 Dec 2024   Open                                                                                                    |

## 文章審核服務 (Article Approval Service/AAS)

**文章和作者詮釋資料(metadata)** 此頁面包含機構審核作者和文章資 格所需的所有必要資訊,例如:

- 通訊作者資訊 (Corresponding author information)
- 文章標題 (Article title)

| rticle Approval Service                                                                                                 | 2                                                                       |                                                                                                    |
|----------------------------------------------------------------------------------------------------|-------------------------------------------------------------------------|----------------------------------------------------------------------------------------------------|
| Requests Reporting Change vie                                                                                           | ew                                                                      | Contact us                                                                                                    |
| National Taiwan University of Science and<br>Technology<br>Charles Darwin<br>The zoology of the voyage of H.M.S. Beagle | CONFIRM APC COVERA<br>Confirm coverage of APC<br>National Taiwan Univer | GE<br>C for this article Approve article<br>sity of Science and Technology                                                                                |
| Progress                                                                                                    | Note, your decision is fi                                               | nal and can not be changed.                                                                                                    |
| Decision pending                                                                                                    | Reject coverage of APC f                                                | or this article Reject article                                                                                                    |
|                                                                                                    | Corresponding au                                                        | thor                                                                                                    |
|                                                                                                    | Name                                                                    | Charles Darwin<br>First author                                                                                                    |
|                                                                                                    | Institution<br>Department                                               | National Taiwan University of Science and Technology<br>Life sciences<br>No. 43, Sec. 4, Keelung Bd., Da'an Dist., Taipei City 106335, Taiwan<br>(R.O.C.) |
|                                                                                                    | Email                                                                   | charles.darwin.evolution@hotmail.com                                                                                                    |

### 文章批准服務 (Article Approval Service/AAS) 以及

- 文章類型 (Article type)
- 期刊類型和許可 (Journal type and license)
- DOI

如果通訊作者隸屬于多家機構,那 麼另外的機構將會在文章排版完成 後顯示在更多機構(Further institutions)一欄中。

如果文章有多位作者,共同作者及 其隸屬關係將在貢獻作者 (Contributing Authors)一欄中列 出。

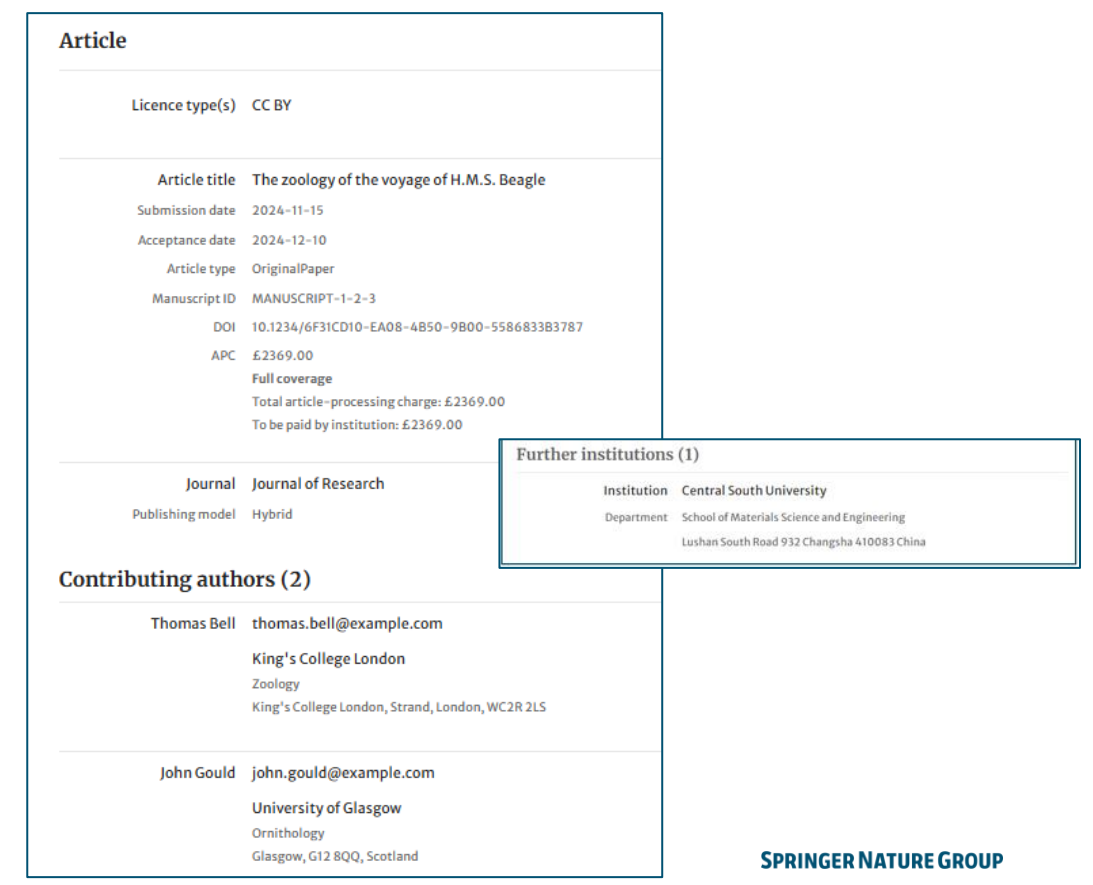

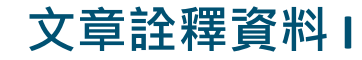

### 詳細列出了識別過程 中所用的參數。

| Author identified by |                                                      |  |  |  |
|----------------------|------------------------------------------------------|--|--|--|
| Selected institution | National Taiwan University of Science and Technology |  |  |  |
| Author email         | ×                                                    |  |  |  |
| IP address           | ×                                                    |  |  |  |
|                      |                                                      |  |  |  |

AAS – 批准和拒絕

在對作者及其文章進行評估後,審核 人員能批准或拒絕文章出版費用由協 議覆蓋(可決定文章出版費用是否由 協議覆蓋)。

如果文章被拒絕,作者可通過其他方 式支付開放獲取費用,或以訂閱形式 發表其文章。

## CONFIRM APC COVERAGE Approve article Confirm coverage of APC for this article National Taiwan University of Science and Technology Note, your decision is final and can not be changed. REJECT APC COVERAGE **Reject article** Reject coverage of APC for this article Note, your decision is final and can not be changed.

### 文章審核服務 – 拒絕原因及意見

當審核人員做出拒絕決定時,頁面將彈 出對話方塊,要求其選擇拒絕原因。

對於所有決定(批准和拒絕)·審核人員都可以添加意見以作記錄。

這一額外步驟有助於防止因操作失誤或 者疏忽發生拒絕的情況。

請注意,拒絕原因將不會與作者共用。

| Reject article                                                                       |                                                     |
|--------------------------------------------------------------------------------------|-----------------------------------------------------|
| Please select the reason for the rejection of this article – this will not<br>author | t be shared with the                                |
| ○ Corresponding author not affiliated with institution                               | S ^                                                 |
| O Primary research not conducted at institution                                      | Reject article                                      |
| $\bigcirc$ Affiliation data displayed does not refer to institution                  | Please explain your decision to reject this request |
| $\bigcirc$ Corresponding author is emeritus, alumnus, honorary member                |                                                     |
| ○ Ineligible article type                                                            |                                                     |
| $\bigcirc$ Rejection requested by author                                             | 4                                                   |
| O Rejection due to agreement paused                                                  | You have 50 words remaining                         |
| Other – please specify                                                               | <u>Cance</u> Reject article                         |
| <u>Cancel</u> Next                                                                   | : Rejection comment                                 |
| Approve article Please provide any comments related to your decision (optional)      |                                                     |
| You have 50 words remaining Cancel                                                   | Approve article                                     |

## 報告

### 審核人員可在AAS報告 (Reporting 頁中杳看文章審核報告。

| 審核人員可在<br>頁中查看文章<br>報告中包含作                                             | AAS報告(Report<br>審核報告。<br>者資訊、文章資語 | ing)<br>Red<br>凡和                        | ticle Appro<br>equests Report                                       | val Service | <u>Contactus</u>   <u>Help</u> |
|------------------------------------------------------------------------|-----------------------------------|------------------------------------------|---------------------------------------------------------------------|-------------|--------------------------------|
| 相關日期(如批准日期)等資料。<br>此外,我們的報告團隊將定期出具<br>更高品質的增強報告,結合機構協<br>議及文章數量額度進行分析。 |                                   | 斗。 Arti<br>出具 <sub>sele</sub><br>隽協 1. S | ect the criteria for your<br>Status<br>Open<br>Approved<br>Rejected | eport.      |                                |
|                                                                        |                                   | 2. [                                     | Date range From: 10/17/2022 To:                                     | D           |                                |
| article title                                                          | manuscript id                     | article type                             | 2022                                                                |             |                                |
| Examining high achieve                                                 | LSAE-D-22-00023R2                 | OriginalPap                              | per                                                                 |             |                                |
| Tailored pathways tow                                                  | COMMSENV-22-0206-T                | ReviewPap                                | er                                                                  |             |                                |
| A preclinical model of a                                               | 4069cba9-a597-44d6-b              | OriginalPap                              | ber                                                                 |             | SPRINGER NATURE GROUP          |

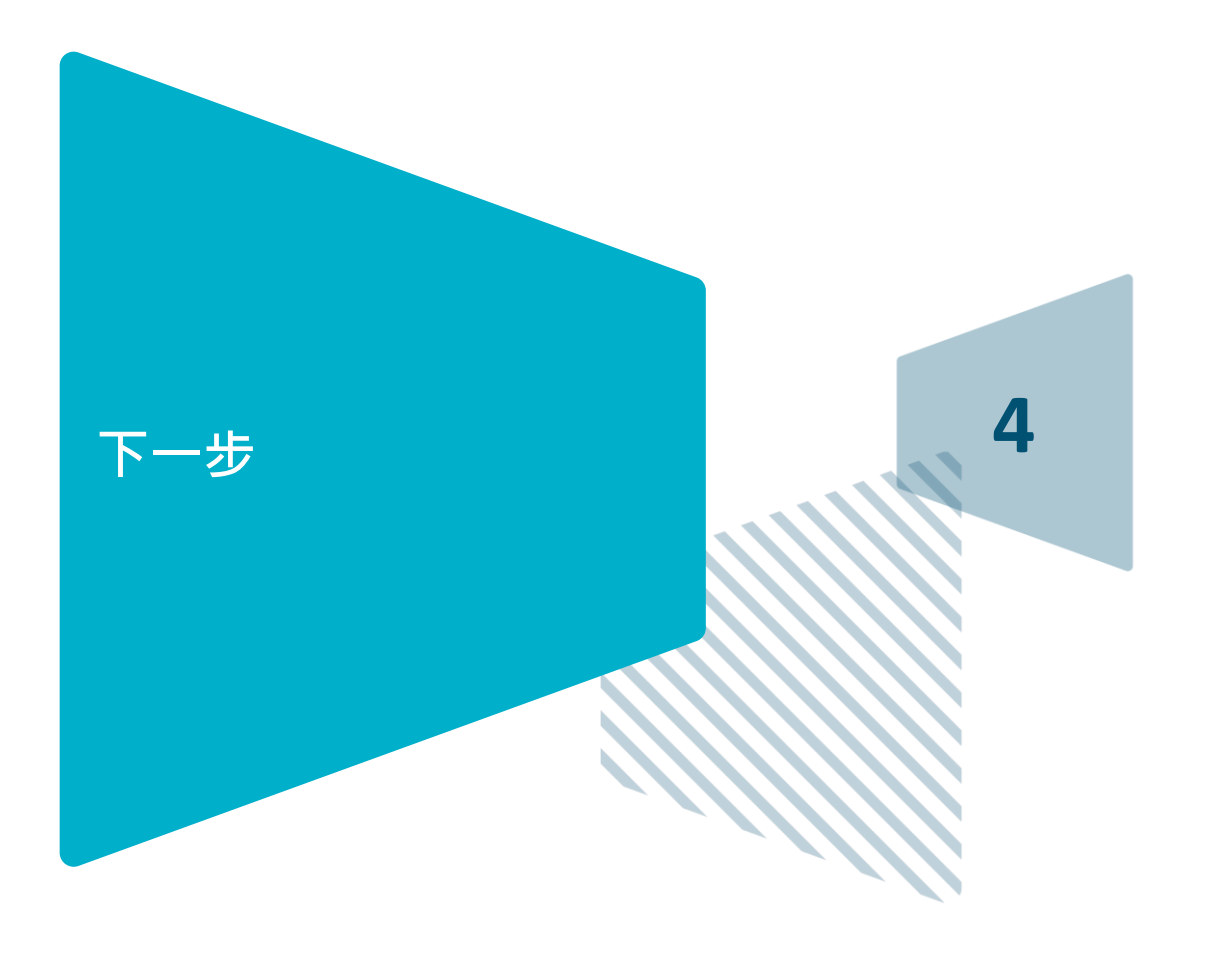

## 註冊AAS帳號

### https://oa-approval.springernature.com/

| Log in, or register a new account to continue |  |
|-----------------------------------------------|--|
|                                               |  |
| Email address                                 |  |
| G Continue with Google →                      |  |
| OR                                            |  |
| Continue → (D) Continue with ORCID →          |  |
|                                               |  |
|                                               |  |
|                                               |  |

| Create account                                                  |                                                        |
|-----------------------------------------------------------------|--------------------------------------------------------|
| Registering as approval.manager@email.com                       |                                                        |
| Given names                                                     |                                                        |
|                                                                 | Check your email                                       |
| amily name                                                      |                                                        |
|                                                                 | To finish creating your account, follow the instruct   |
| Password (12 or more characters)                                | www.nave.sent.you.at.approvar.inanager@wman.co         |
| above (12 or more characteria)                                  |                                                        |
|                                                                 | If it seems like you haven't received this email, plea |
| peat password                                                   | check your junk mail or contact our support team.      |
| show                                                            |                                                        |
| Lagree to the Springer Nature Terms of Use                      |                                                        |
| to a revelutored user was some that Sprivour Nature can collect |                                                        |
| nd use your personal data as detailed in our Privacy Statement. |                                                        |
|                                                                 |                                                        |
| Register →                                                      |                                                        |
|                                                                 |                                                        |
| CTry another method of logging in                               |                                                        |

## **THANK YOU**

With any issues you may have, please write to: oa.verification@springernature.com